## Ministère de l'Education Nationale - Académie de Grenoble - Région Rhône-Alpes

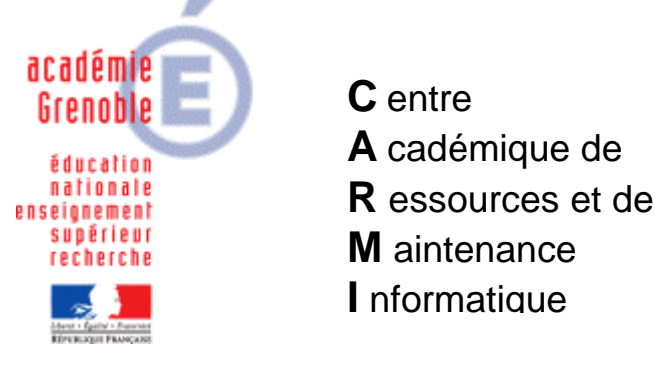

Le 31/05/05

Equipements - Assistance - Maintenance

Code fichier : Partages.doc

Désactiver la recherche automatique par une station XP des imprimantes et des dossiers partagés

Les stations sous Windows XP ont la fâcheuse habitude d'installer automatiquement les imprimantes partagées sur le réseau. Il est possible de désactiver cette option.

## 1. <u>Création du paramètre :</u>

Ouvrir l'**Outil d'administration**, menu **Stations** 

Cliquer sur l'onglet Verrouillage

Sélectionner un profil de verrouillage attribué à une station sous **Windows XP** et cliquer sur l'icône **Modifier l'enregistrement** 

Cliquer sur l'icône Ajouter un paramètre

Dans l'onglet **Général**, Ecrire le nom du **Paramètre : Désactiver la recherche automatique des imprimantes et des dossiers partagés** Ecrire la **Clé** de registre : (respecter la casse)

HKEY\_CURRENT\_USER\Software\Microsoft\Windows\CurrentVersion\Explorer\Advanced\NoNetCrawling

Sélectionner la **Catégorie** dans laquelle apparaîtra ce nouveau paramètre : **Système** Sélectionner le **Type de valeur : REG\_DWORD** Cocher l'option **Valeur modale (Oui/Non**)

Cliquer sur l'onglet **OS**, Sélectionner le système d'exploitation Windows XP Cliquer sur OK 2. Activation du paramètre : Ouvrir l'Outil d'administration, menu Stations Cliquer sur l'onglet Verrouillage Sélectionner un profil de verrouillage attribué à des stations sous Windows XP et cliquer sur l'icône Modifier l'enregistrement Dans l'onglet Système, mettre Désactiver la recherche automatique des imprimantes et des dossiers partagés à Géré, Oui Cliquer sur OK Valider les changements 3. Attribution du profil de verrouillage à une station : Ouvrir l'Outil d'administration, menu Stations Cliquer sur l'onglet Verrouillage Sélectionner un profil de verrouillage et une station Cliquer sur Associer.